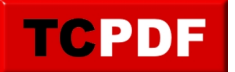

## Convertir un DVD en divx

Voici un petit document pour expliquer comment convertir un DVD en une vidéo au format divx.

Nous allons faire ça en trois étapes :

- Installation des logiciels nécessaires (donc à ne faire qu'une seule fois)
- Copie du DVD sur le disque dur
- Conversion de ce qui a été copié au format divx

Installation des logiciels nécessaires

Commençons par installer le logiciel de copie du DVD : DVD Shrink. Nous continuerons ensuite avec le logiciel VirtualDubMod.

Téléchargement et installation de DVD Shrink

Si vous imprimez ces quelques pages, utilisez votre moteur de recherche préféré pour chercher « DVD Shrink » afin de trouver ce résultat (on prendra ce résultat plutôt que le premier car il évitera aux plus débutants certaines manipulations supplémentaires peu évidentes à expliquer par écrit) :

## Télécharger DVD Shrink (gratuit)

Shrink 3.2.0.16 - DVD Shrink est un logiciel de sauvegarde de DVD entièrement gratuit. Il permet d'effectuer une extraction des pistes du DVD et de graver à ... www.commentcamarche.net/.../telecharger-169-dvd-shrink - En cache - Pages similaires

Une fois que vous êtes sur la page, cliquez ensuite sur le lien « Télécharger » :

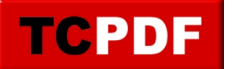

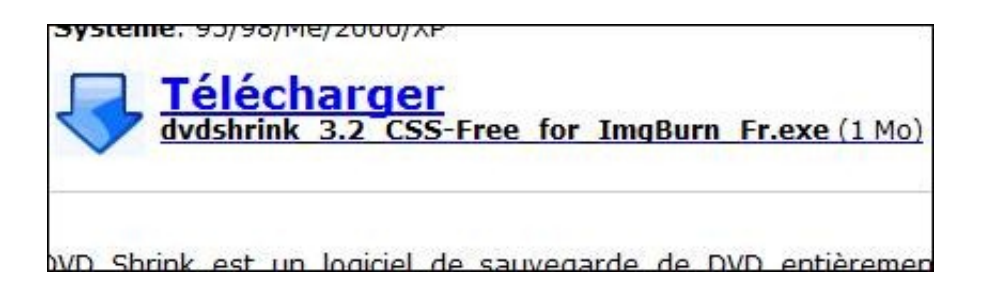

Cliquez sur le lien « Serveur 1 » :

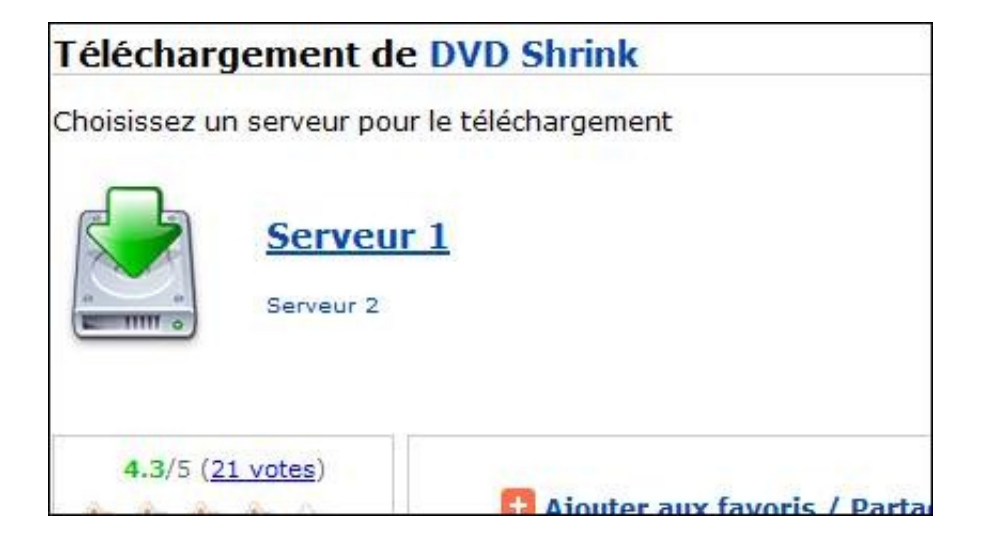

La procédure de téléchargement est ensuite la procédure standard de téléchargement de votre navigateur.

Ouvrez le fichier précédemment téléchargé.

Sous Windows Vista ou Windows 7, le contrôle des comptes d'utilisateur apparaitra. Cliquez sur « Continuer ».

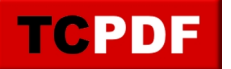

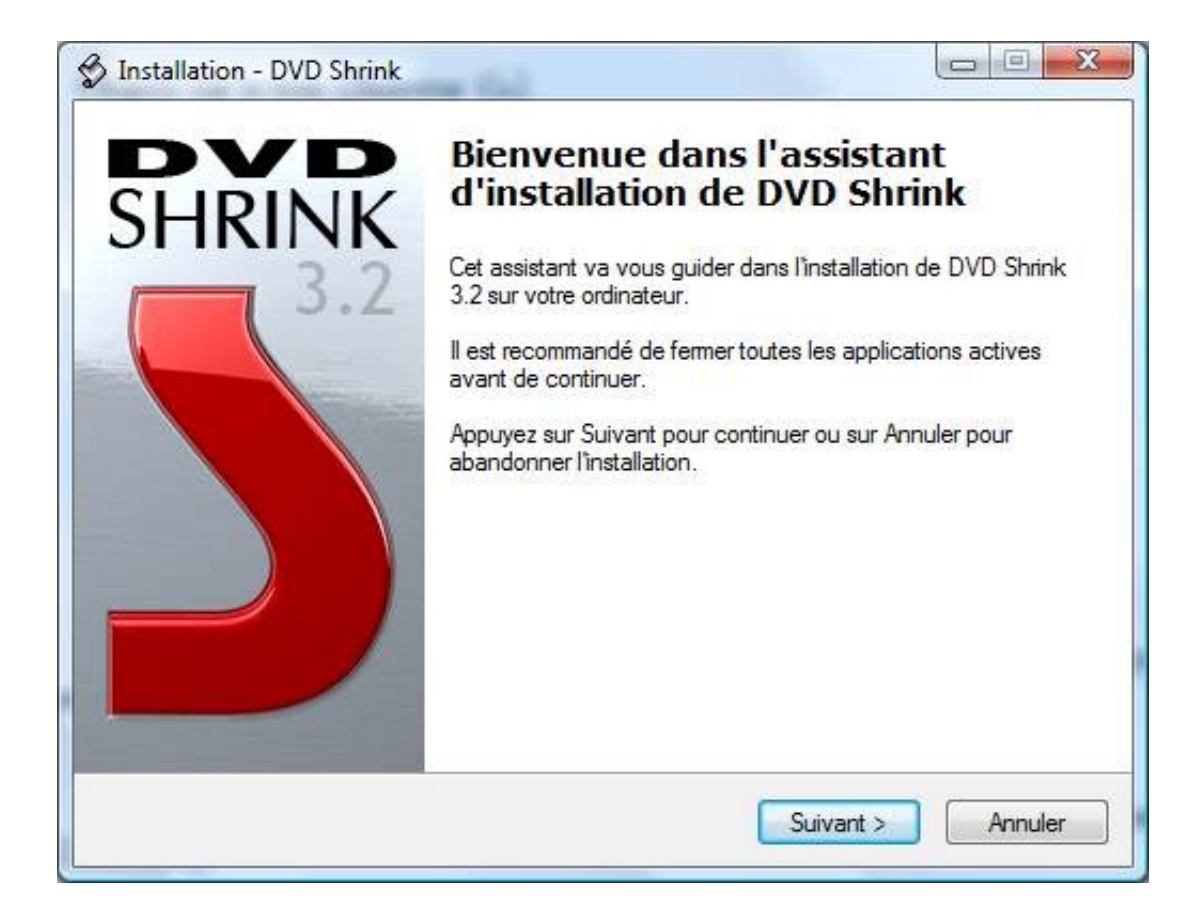

Cliquez sur le bouton « Suivant ».

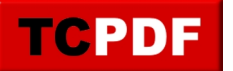

| Les informations suivantes sont importantes. Veuil                                                                   | illez les lire avant de continuer.                                      |
|----------------------------------------------------------------------------------------------------|-------------------------------------------------------------------------|
| Veuillez lire le contrat de licence suivant. Vous de<br>de continuer l'installation.                                 | evez en accepter tous les termes avant                                  |
| End-User Agreement                                                                                                   | *                                                                       |
| Software Products: DVD Shrink and accompanyi<br>Licensor: DVD Shrink                                                 | ing documentation ("Freeware").                                         |
| THIS IS A LEGAL AGREEMENT BETWEEN YO LICENSOR.                                                                       | DU, AN END USER, AND                                                    |
| BY DOWNLOADING AND INSTALLING THE FR<br>AGREEING TO BE BOUND BY THE TERMS OF<br>DO NOT AGREE TO THE TERMS OF THIS AG | REEWARE, YOU ARE<br>F THIS AGREEMENT. IF YOU<br>REEMENT, DO NOT INSTALL |
| Je comprends et j'accepte les termes du contr                                                                        | rat de licence                                                          |
| 💿 Je refuse les termes du contrat de licence                                                                         |                                                                         |

Cochez la case « Je comprends et j'accepte les termes du contrat de licence » et cliquez sur le bouton « Suivant ».

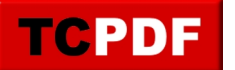

| Jossier de destination                                       |                                                     |
|--------------------------------------------------------------|-----------------------------------------------------|
| Où DVD Shrink doit-il être installé ?                        | 2                                                   |
| L'assistant va installer DVI                                 | /D Shrink dans le dossier suivant.                  |
| Pour continuer, appuyez sur Suivan<br>appuyez sur Parcourir. | nt. Si vous souhaitez choisir un dossier différent, |
| C:\Program Files\DVD Shrink                                  | Parcourir                                           |
|                                                              |                                                     |
|                                                              |                                                     |
|                                                              |                                                     |
|                                                              |                                                     |
| Le programme requiert au moins 1,0                           | 0 Mo d'espace disque disponible.                    |

Cliquez sur le bouton « Suivant ».

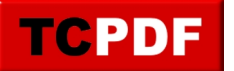

Cliquez de nouveau sur le bouton « Suivant ».

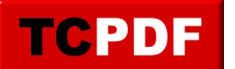

| Installation - DVD Shrink                                           |                                                                                            |
|---------------------------------------------------------------------|--------------------------------------------------------------------------------------------|
| Tâches supplémentaires                                              |                                                                                            |
| Quelles sont les tâches supplém                                     | entaires qui doivent être effectuées ?                                                     |
| Sélectionnez les tâches supplém<br>pendant l'installation de DVD Sh | ientaires que l'assistant d'installation doit effectuer<br>rink, puis appuyez sur Suivant. |
| Additional icons:                                                   |                                                                                            |
| 🔽 Créer un raccourci sur le <u>b</u> u                              | reau                                                                                       |
| 🔲 Créer une icône de lanceme                                        | ent <u>r</u> apide                                                                         |
|                                                                     |                                                                                            |
|                                                                     |                                                                                            |
|                                                                     |                                                                                            |
|                                                                     |                                                                                            |
|                                                                     |                                                                                            |
|                                                                     |                                                                                            |
|                                                                     |                                                                                            |
|                                                                     | <pre>&lt; Précédent Suivant &gt; Annuler</pre>                                             |
|                                                                     |                                                                                            |

Cochez la première case, décochez la deuxième et cliquez sur « Suivant ».

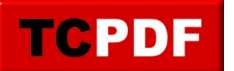

| ret a installer                                                                 | and the second second second second second second second second second second second second second second second |
|---------------------------------------------------------------------------------|----------------------------------------------------------------------------------------------------|
| L'assistant dispose à présent de tou<br>sur votre ordinateur.                   | utes les informations pour installer DVD Shrink                                                                  |
| Appuyez sur Installer pour procéder<br>modifier une option d'installation.      | à l'installation ou sur Précédent pour revoir ou                                                                 |
| Dossier de destination :<br>C:\Program Files\DVD Shrink                         | *                                                                                                    |
| Dossier du menu Démarrer :<br>DVD Shrink                                        |                                                                                                    |
| Tâches supplémentaires :<br>Additional icons:<br>Créer un raccourci sur le bure | eau                                                                                                    |
|                                                                                 | -                                                                                                    |
|                                                                                 |                                                                                                    |

Cliquez sur le bouton « Installer ».

Patientez quelques instants.

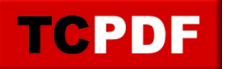

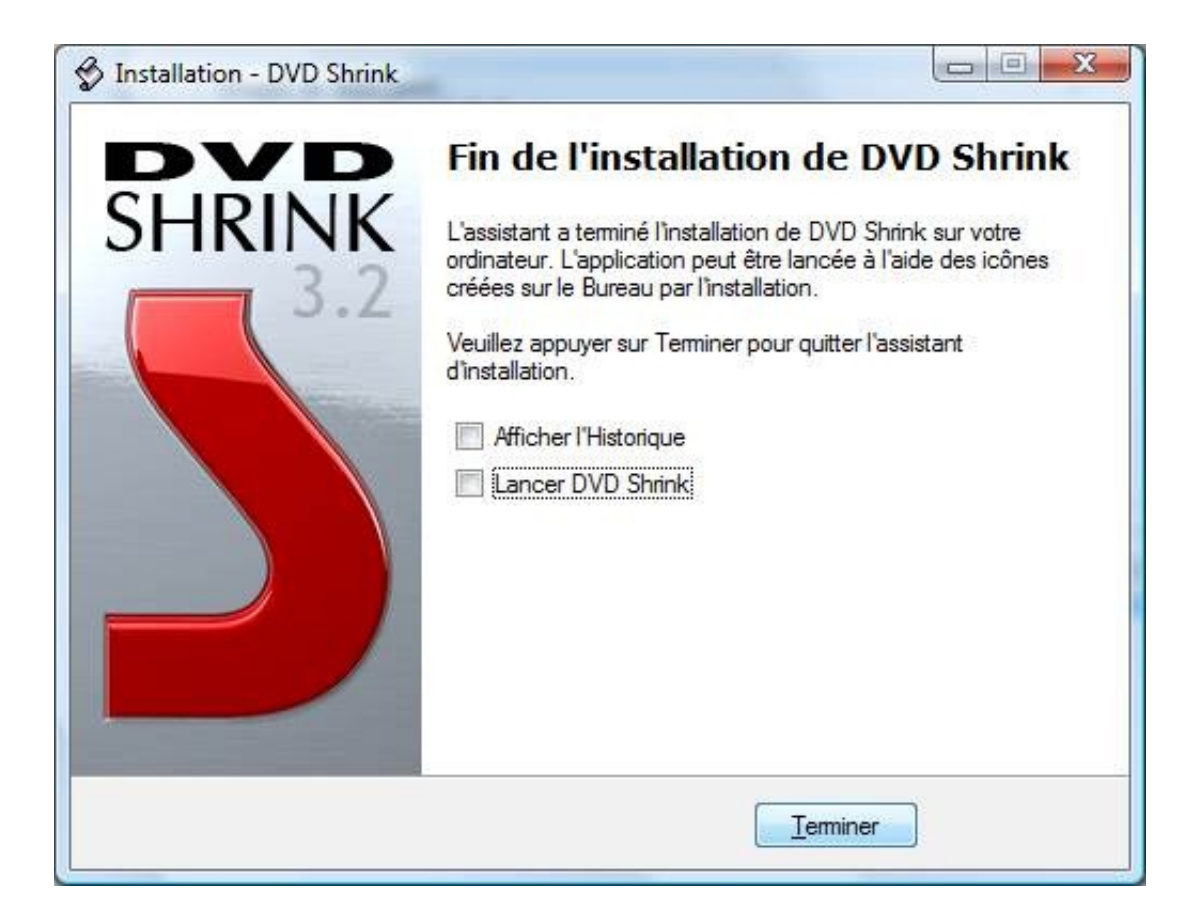

Décochez les deux cases et cliquez sur « Terminer » (on n'ouvre pas DVD Shrink maintenant car il reste d'autres choses à installer).

Téléchargement et installation de VirtualDubMod

Nous utiliserons VirtualDubMod qui est une version modifiée de VirtualDub. VirtualDubMod est un logiciel un peu ancien mais il a le mérite de faire ce qu'on veut très vite sans installer plein de trucs différents.

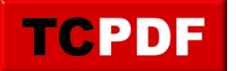

Utilisez votre moteur de recherche préféré pour chercher « VirtualDubMod » et trouvez ce résultat :

Trad-Fr - Télécharger VirtualDubMod Version modifiée de VirtualDub qui offre en plus le support ASF, MKV, OGM et MPEG. www.trad-fr.com/telecharger/details.php?... -En cache - Pages similaires - Filtre - Enregistrer - Historique

## Cliquez ensuite sur le bouton « Télécharger » :

| Site | Officiel | 📫 Télécharger |
|------|----------|---------------|
| Site | Officiel | 📫 Télécharger |

Patientez quelques secondes et la procédure standard de téléchargement de fichier de votre navigateur débutera.

Ouvrez le fichier précédemment téléchargé.

Sous Windows Vista et Windows 7, le contrôle des comptes d'utilisateur apparaitra. Cliquez sur le bouton « Continuer ».

Ensuite, si ce n'est pas déjà fait, choisissez le français dans la liste déroulante et cliquez sur le bouton « OK » :

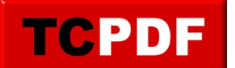

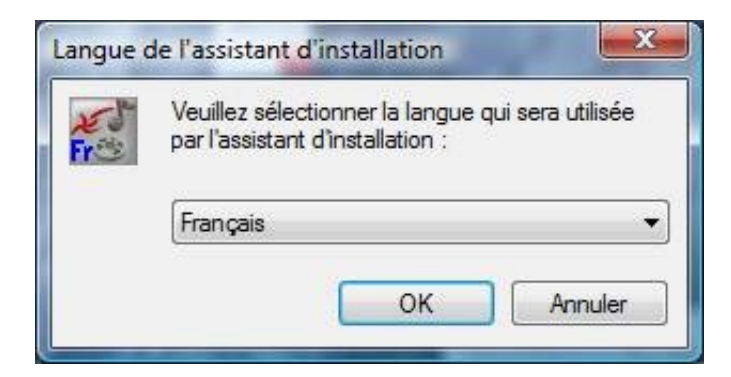

Cliquez sur le bouton « Suivant » :

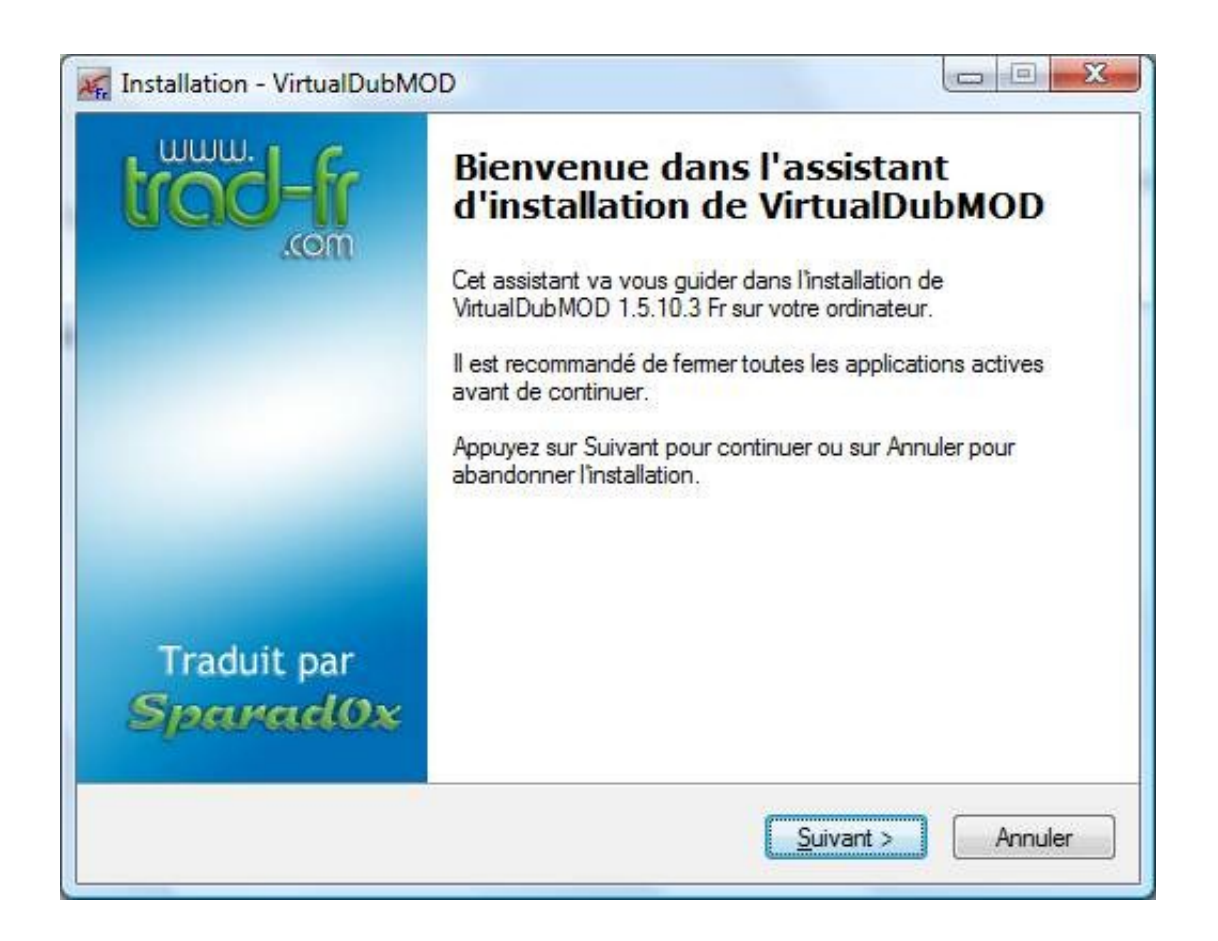

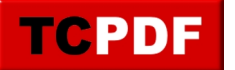

| Les informations suivantes sont                                     | importantes. Veuillez les lire avant de                        | continuer           |
|---------------------------------------------------------------------|----------------------------------------------------------------|---------------------|
| Les momations suivantes sont                                        | importantes, vedilezies ire avant de                           |                     |
| Veuillez lire le contrat de licence<br>de continuer l'installation. | e suivant. Vous devez en accepter to                           | us les termes avant |
| VirtualDubMOD est mis à dispo                                       | sition sous licence GNU GPL v2. Da                             | ns un soucis de 🔺   |
| à l'adresse: <u>http://fsffrance.org</u>                            | a licence, une traduction non-officiel<br>a/apl/apl-fr.fr.html |                     |
| Cependant, les seuls termes va                                      | alables sont les suivants:                                     |                     |
| GNU G<br>Versio                                                     | ENERAL PUBLIC LICENSE<br>on 2, June 1991                       |                     |
|                                                                     |                                                                | -                   |
| Copyright (C) 1989, 1991 Free                                       | Software Foundation, Inc.                                      | 0.7-1               |
| Copyright (C) 1989, 1991 Free<br>Je comprends et j'accepte le       | Software Foundation, Inc.<br>es termes du contrat de licence   |                     |

Cochez la case « Je comprends et j'accepte les termes du contrat de licence » et cliquez sur le bouton « Suivant ».

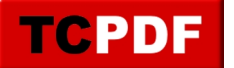

| f <b>ormation</b><br>Les informations suivantes sont importantes. Veuillez les lire avant de continuer.                                                                                                    | Tr    |
|----------------------------------------------------------------------------------------------------|-------|
| Lorsque vous êtes prêt à continuer, appuyez sur Suivant.                                                                                                    |       |
| MitualDubMOD 1.5.10.3 (2550)                                                                                                    | *     |
| On ne le présente plus: c'est LE logiciel de retouche vidéo !!!<br>Il permet de quasiment tout faire avec une vidéo: extraire la piste sonore, la<br>recompresser, recompresser la piste vidéo au format désiré (DivX, Xvid, etc),<br>enlever un générique, scinder une film en plusieurs parties, recoller plusieurs<br>fragments de film, resynchroniser l'audio et la vidéo, modifier la fréquence d'imag<br>et j'en passe!!!!<br>VirtualDub permet également de faire de la capture vidéo pour peu que vous<br>disposiez d'un périphérique adapté!<br>Cette version modifiée supporte les flux MPEG2, ASF, MKV et OGM.<br>Si vous avez besoin d'aide, vous pouvez vous rendre sur les forums du site offic<br>de VirtualDubMOD Fr: <u>http://www.virtualdub-fr.org</u> | je, E |
|                                                                                                    | +     |

Cliquez de nouveau sur le bouton « Suivant ».

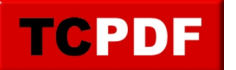

| istaliation - virtualDubiviOD                               |                                  |                    |
|-------------------------------------------------------------|----------------------------------|--------------------|
| Dossier de destination                                      |                                  | Tra                |
| Où VirtualDubMOD doit-il être insta                         | llé ?                            |                    |
| L'assistant va installer Virt                               | ualDubMOD dans le dossier su     | ivant.             |
| Pour continuer, appuyez sur Suiva<br>appuyez sur Parcourir. | nt. Si vous souhaitez choisir un | dossier différent, |
| C:\Program Files\VirtualDubMOD                              |                                  | Parcourir          |
|                                                             |                                  |                    |
|                                                             |                                  |                    |
| Le programme requiert au moins 9,                           | 3 Mo d'espace disque disponib    | le.                |
|                                                             |                                  |                    |

Cliquez sur le bouton « Suivant ».

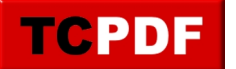

| élection du dossier du menu D                                            | émarrer                                                    | Tra       |
|--------------------------------------------------------------------------|------------------------------------------------------------|-----------|
| Où l'assistant d'installation doit-il pla                                | cer les raccourcis du programme ?                          |           |
| L'assistant va créer les ra<br>Démarrer indiqué ci-desso                 | ccourcis du programme dans le dossier c<br>ous.            | du menu   |
| Appuyez sur Suivant pour continue<br>sélectionner un autre dossier du me | r. Appuyez sur Parcourir si vous souhaite<br>enu Démarrer. | ez        |
| VitualDubMOD                                                             |                                                            | Parcourir |
|                                                                          |                                                            |           |
|                                                                          |                                                            |           |
| Ne pas créer de dossier dans le                                          | menu Démarrer                                              |           |
|                                                                          |                                                            |           |

Cliquez sur le bouton « Suivant ».

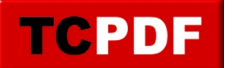

| 🖌 Installation - VirtualDubMOD                                                                                                    |         |
|----------------------------------------------------------------------------------------------------|---------|
| Tâches supplémentaires<br>Quelles sont les tâches supplémentaires qui doivent être effectuées ?                                                      | Trad-Fr |
| Sélectionnez les tâches supplémentaires que l'assistant d'installation doit ef<br>pendant l'installation de VirtualDubMOD, puis appuyez sur Suivant. | fectuer |
| Icônes supplémentaires :                                                                                                    |         |
| Créer une icône sur le <u>B</u> ureau                                                                                                    |         |
| Créer une icône dans la barre de <u>L</u> ancement rapide                                                                                            |         |
| < <u>Précédent</u> Suivant >                                                                                                    | Annuler |

Cochez la première case, décochez la deuxième et cliquez sur le bouton « Suivant ».

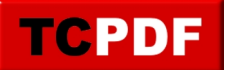

| Prêt à installer                                                                                                    | Trac       |
|----------------------------------------------------------------------------------------------------|------------|
| L'assistant dispose à présent de toutes les informations pour installer<br>VirtualDubMOD sur votre ordinateur.              | <b>A</b> . |
| Appuyez sur Installer pour procéder à l'installation ou sur Précédent pour revoir ou<br>modifier une option d'installation. | J          |
| Dossier de destination :<br>F:\Program Files\VirtualDubMOD                                                                  | *          |
| Dossier du menu Démarrer :<br>VirtualDubMOD                                                                                 |            |
| Tâches supplémentaires :<br>Icônes supplémentaires :<br>Créer une icône sur le Bureau                                       |            |
| *                                                                                                    | +          |
|                                                                                                    |            |

Cliquez ensuite sur le bouton « Installer ».

Patientez quelques instants le temps de l'installation.

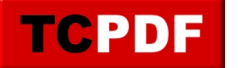

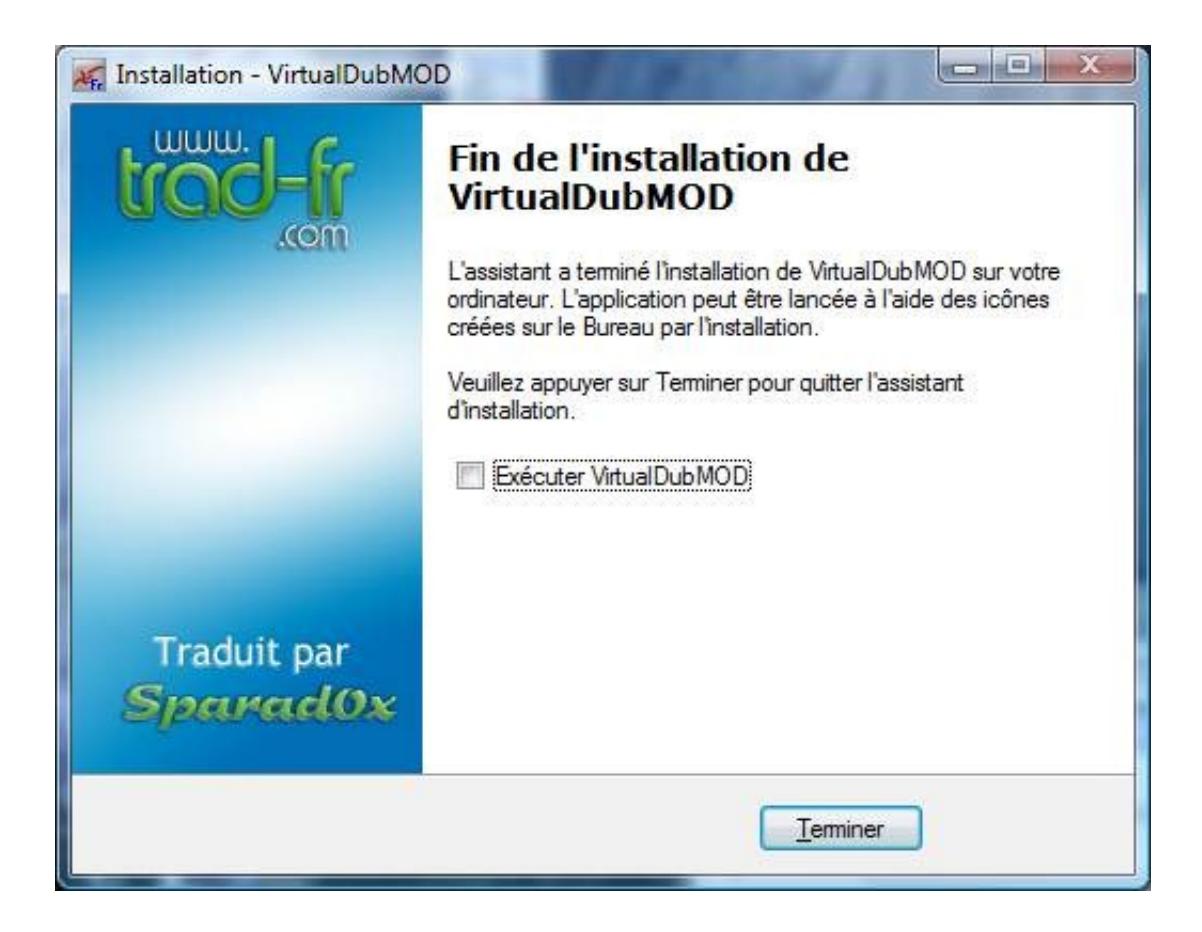

Décochez la case et cliquez sur « Terminer ».

Copie du DVD sur le disque dur

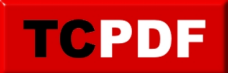

Il va d'abord falloir faire un réglage très important. DVD Shrink, quand il copie les vidéos du DVD, coupe souvent un film en plusieurs fichiers. Ce qui pose problème après pour la conversion en divx. Nous allons donc configurer DVD Shrink pour qu'il ne coupe pas les vidéos. Cette étape est à faire une seule et unique fois pour toutes les copies que vous ferez.

Ensuite, vous pourrez démarrer la copie du film.

Configuration de DVD Shrink

Ouvrez DVD Shrink.

Allez ensuite dans le menu « Edition », puis cliquez sur « Préférences » :

| Fichier | Editi | on        | Affichage Aide                      |            | -     |
|---------|-------|-----------|-------------------------------------|------------|-------|
|         |       | Co        | pier                                | Ctrl+C     | 4     |
| Our     |       | Co        | ller                                | Ctrl+V     | Sauve |
| MB      |       | Co        | uper                                | Ctrl+X     |       |
|         |       | Sup       | oprimer                             | Suppr      |       |
| 🥶 Sauv  | ~     | Dis       | que complet                         |            | 2     |
| Structu |       | Rei       | manier le DVD                       | Ctrl+R     |       |
|         |       | Bo<br>Lar | utons de la barre d'outils.<br>1gue | <b>.</b> . |       |
|         |       | Pré       | férences                            |            |       |

Allez dans l'onglet « Fichiers obtenus », et décochez la case « Découper les fichiers VOB en morceaux de 1Go (recommandé) » :

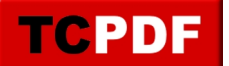

| Préférences | Prévisualisation    | Fichiers Obtenus      | Sélections de Flux | E/S Fichier |
|-------------|---------------------|-----------------------|--------------------|-------------|
| Ces options | seront appliquée    | s à tous les fichiers | obtenus:           |             |
| 🔽 Supprim   | er la protection M  | acrovision.           |                    |             |
| V Supprim   | er les P-UOPs (Op   | érations Verrouillée  | s).                |             |
| Supprim     | er la coupure de c  | hangement de couc     | he.                |             |
| Découpe     | er les fichiers VOB | en morceaux de 10     | io (recommandé).   |             |
| Réalloca    | ition logique des f | lux activés,          |                    |             |
|             |                     |                       |                    |             |
|             |                     |                       | _                  |             |
|             |                     |                       | A                  | 47.1        |

Cliquez ensuite sur le bouton « OK ».

Copie du film

S'il n'est pas déjà ouvert, ouvrez « DVD Shrink ».

S'il n'y est pas déjà présent, mettez le DVD dans le lecteur de DVD de votre ordinateur.

Cliquez ensuite sur le bouton « Ouvrir DVD » :

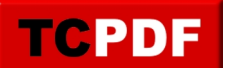

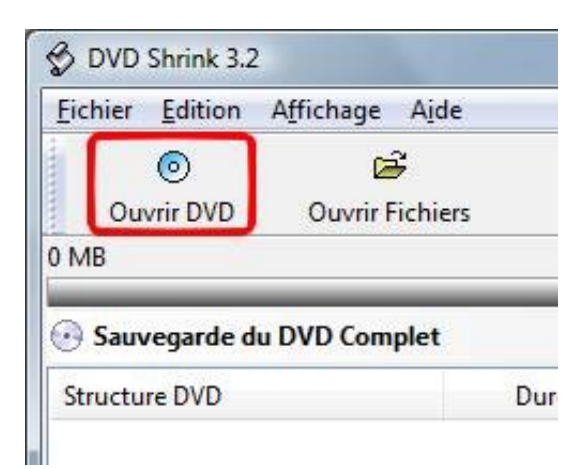

Si vous n'avez qu'un seul lecteur de DVD, cliquez directement sur le bouton « OK ». Sinon, vérifiez que la fenêtre affiche bien le nom de votre DVD (ou vérifiez en tout cas qu'il n'y ai pas « NO DISC » de marqué). Dans le cas contraire, cliquez sur la liste et sélectionnez le lecteur contenant le DVD :

| verture d'un DVD                    |         |
|-------------------------------------|---------|
| Sélectionnez le lecteur DVD:        |         |
| G:\[I_ROBOT_SPECIAL_EDITION_DISC_1] | •       |
|                                     | ОК      |
|                                     | Annuler |

Veuillez patienter pendant l'analyse du DVD. Une petite fenêtre comme celle-ci apparaitra :

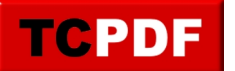

| - and - | Prévisualisation      |                       |
|---------|-----------------------|-----------------------|
| E PT    | Etat du Décryptage:   | C0:00:00:1A:5A        |
|         | Débit:                | 1,226 Ko/s            |
|         | Images/sec Analysées: | 53.7                  |
|         | Temps Restant:        | 3 minutes 30 secondes |
|         |                       |                       |

Cliquez ensuite sur le bouton « Remaniement » :

| Complet | Remaniement |
|---------|-------------|
|         | Remaniem    |

Ceci permettra qu'on ne copie que le film dans une seule langue.

Localisez ensuite l'élément qui correspond à votre film (c'est en règle générale celui qui a la plus grande durée, « Titre 1 » pour mon exemple) et déplacez le sur « DVD » à gauche de la fenêtre :

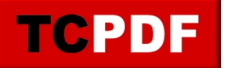

| Eichier Edition Affichage Aide      | B      |        | B            | 8                   |             |          |      |
|-------------------------------------|--------|--------|--------------|---------------------|-------------|----------|------|
| Ouvrir DVD Ouvrir Fichiers          | Analys | e      | Sauvegardel  | Disque Complet      | Remanier    | ment     |      |
| 🕑 DVD remanié                       |        |        | 🔗 Paramèt    | res de Compression  | 🗁 Explorat  | teur DVD | -    |
| Compilation DVD                     | 4 + >  | < 5    | Lecteur (    | OVD RW (G:) I_ROBOT | _SPECIAL_ED | )l 🕶 🖄   | []]] |
| Structure DVD                       | Durée  | Taille | Nom          | Du                  | irée        | Taille   | (    |
| 💽 DVD                               | -      |        | 🖄 VTS 3      | 00                  | :00.01      | 0.01 MB  |      |
|                                     | 1      |        | 🖄 VTS 4      | 00                  | :00.01      | 0.01 MB  |      |
|                                     |        |        | VTS 5        | 00                  | :00.01      | 0.01 MB  |      |
|                                     |        |        | ₩VTS6        | 00                  | :00.01      | 0.01 MB  |      |
| <b>■</b> ► 0                        | -      |        | 🕸 VTS 7      | 00                  | :00.01      | 0.01 MB  |      |
|                                     |        |        | ₩VTS8        | 00                  | :00.01      | 0.01 MB  |      |
|                                     |        |        | Film Princip | pal                 |             |          |      |
|                                     |        |        | 🖻 Titre 1    | 01                  | 50.04       | 6,088 MB |      |
|                                     |        |        | Bonus        |                     |             |          | -    |
|                                     |        |        | Titre 2      | 00                  | :00.01      | 0.01 MB  |      |
|                                     |        |        | Titre 3      | 00                  | :00.01      | 0.01 MB  |      |
|                                     |        |        | 🛃 Titre 4    | 00                  | :00.41      | 0.66 MB  |      |
|                                     |        |        | Titre 5      | 00                  | :00.11      | 0.14 MB  |      |
|                                     |        |        | Titre 6      | 00                  | :00.28      | 20 MB    |      |
| our afficher l'Aide, cliquez sur F1 |        |        |              |                     |             | NUM      |      |

Cliquez ensuite sur l'élément que vous avez déplacé à gauche. Puis cliquez sur l'onglet « Paramètres de compression » (voir cadre orange). Ensuite, décochez toutes les cases sauf la langue française pour le son (voir cadres bleu et vert). Si vous avez le choix entre DTS et AC3 (comme sur l'image ci-dessous), prenez de préférence AC3 car je sais que ça fonctionne ensuite pour la conversion).

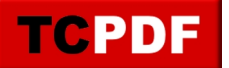

| Eichier Edition Affichage Aide |          |             |        |              |                     |                     |          |
|--------------------------------|----------|-------------|--------|--------------|---------------------|---------------------|----------|
| Ouvrir DVD Ouvrir Fichier      | An       | B.<br>alyse |        | Sauvegarde!  | Disque Complet      | Remaniement         |          |
| MB                             |          |             |        |              |                     |                     | 4,464    |
| 🕑 DVD remanié                  |          |             |        | 🕏 Paramètr   | es de Compression   | Explorateur DVD     |          |
| Compilation DVD                | ÷ †      | ×           | 벽      | Vidéo        |                     |                     |          |
| Structure DVD                  | Durée    |             | Taille | Automatiqu   | Je 🔹                |                     | 4,127 ME |
|                                | 24.50.04 | -           | -      | 96.2 %       | -                   |                     | -0       |
| E litte 1                      | 01:50.04 | 4,40        | 53 MB  | Audio        |                     |                     |          |
|                                |          |             |        |              |                     |                     | 250.14   |
|                                |          |             |        | L. AC3 5.    | L-ch Anglais        |                     | 359 M    |
|                                |          |             |        | B, DTS 5.1   | -ch Français        |                     | 608 M    |
|                                |          |             |        | 4. AC3 2-    | ch Anglais - Commer | ntaire du Metteur e | 155 M    |
|                                |          |             |        | 5. AC3 2-    | ch Anglais - Commer | ntaire du Metteur e | 155 M    |
|                                |          |             |        | 5. AC3 2-    | ch Anglais - Commer | ntaire du Metteur e | 155 M    |
| • • 0                          |          |             |        | Sou:-Titre   |                     |                     |          |
|                                |          |             |        | 1. Anglais   |                     |                     | 3 M      |
|                                |          |             |        | 2. Françai   | is                  |                     | 3 M      |
|                                |          |             |        | 🕅 B. França  | s                   |                     | 0.18 M   |
|                                |          |             |        | 📃 4. Arabe   |                     |                     | 3 M      |
|                                |          |             |        | 📃 5. Françai | is - Commentaire du | Metteur en scène    | 6 M      |
|                                |          |             |        | 📃 ő. Françai | is - Commentaire du | Metteur en scène    | 8 M      |
|                                |          |             |        | 🕅 7. França  | is - Commentaire du | Metteur en scène    | 3 M      |
|                                |          |             |        |              |                     |                     |          |

Si la compression n'est pas à 100% comme ci-dessous, cliquez sur « Automatique » et sur « Sans compression » :

| déo   |           |          |
|-------|-----------|----------|
| Autor | natique 👻 | 4,127 MB |
| 96.2  | ]%        |          |

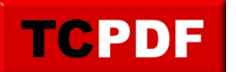

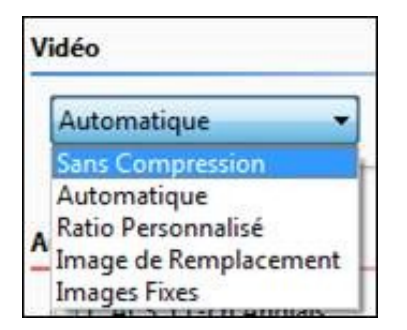

On choisit « Sans compression » plutôt que « Automatique » afin de perdre un peu moins de qualité (qu'on perdra peut-être beaucoup à la conversion après en divx) et de gagner en rapidité (puisqu'il n'y aura plus de compression à faire pour la copie du DVD).

Cliquez ensuite sur le bouton « Sauvegarde! » :

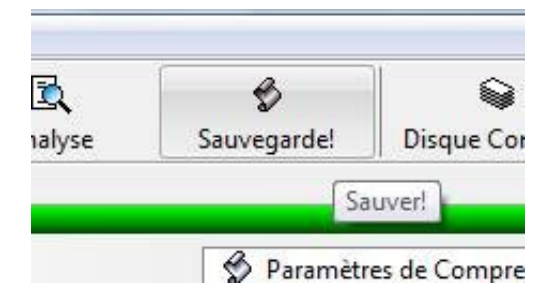

Si cette fenêtre apparaît, cliquez sur le bouton « Oui » :

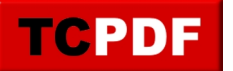

| du DVD Cible Dépassée                                                                                                    |
|----------------------------------------------------------------------------------------------------|
| La taille actuelle est trop importante! Si vous poursuivez, vous<br>risquez de ne pas pouvoir graver les fichiers obtenus. |
| Vérifiez que la vidéo est en compression 'Automatique', ou<br>essayez de sésactiber des flux audio.                        |
| Êtes-vous sûr de vouloir poursuivre?                                                                                       |
| Oui                                                                                                    |
|                                                                                                    |

Vérifiez que le périphérique indiqué est bien « Dossier sur disque dur » (voir cadre bleu de l'image ci-dessous). Notez l'emplacement pour les fichiers obtenus, car vous aurez besoin de connaître cet emplacement pour la deuxième étape (voir cadre rouge). Si l'emplacement ne vous plait pas, vous pouvez le changer en cliquant sur le bouton « Explorer » :

| ériphérique Cible        | Zone DVD Qu                                                                  | ualité Sauvegarde                                                  | Paramètres de G      | Gravure      |
|--------------------------|------------------------------------------------------------------------------|--------------------------------------------------------------------|----------------------|--------------|
| 0                        |                                                                              |                                                                    |                      |              |
| Séle                     | tionnez le péri                                                              | phérique?our pern                                                  | nettre la gravure, i | nstallez Ner |
|                          | ossier sur disque                                                            | dur                                                                |                      | 2            |
| - 64-                    |                                                                              | in a second second                                                 |                      | 0            |
| Sele                     | tionnez le dos                                                               | sier pour les fichie                                               | ers obtenus:         | 1            |
|                          |                                                                              |                                                                    |                      |              |
| F:\I                     | ROBOT_SPECIAL                                                                | _EDITION_DISC_1                                                    |                      |              |
| F:\I                     | ROBOT_SPECIAL<br>e requis: 4,625                                             | _EDITION_DISC_1                                                    |                      | Explorer     |
| Espace<br>Espace         | ROBOT_SPECIAL<br>e requis: 4,625<br>e disponible dans                        | _EDITION_DISC_1<br>MB<br>le dossier: 595,90                        | 4 MB                 | Explorer     |
| Espace<br>Espace         | ROBOT_SPECIAL<br>e requis: 4,625<br>e disponible dans                        | _EDITION_DISC_1<br>MB<br>le dossier: 595,90                        | 4 MB                 | Explorer     |
| F:\I<br>Espac<br>Espac   | ROBOT_SPECIAL<br>e requis: 4,625  <br>e disponible dans<br>éer les sous-doss | _EDITION_DISC_1<br>MB<br>le dossier: 595,90<br>iers VIDEO_TS et Al | 4 MB<br>JDIO_TS.     | Explorer     |
| F:\I<br>Espace<br>Espace | ROBOT_SPECIAL<br>e requis: 4,625<br>e disponible dans<br>éer les sous-doss   | _EDITION_DISC_1<br>MB<br>le dossier: 595,90<br>iers VIDEO_TS et Al | 4 MB<br>JDIO_TS.     | Explorer     |
| F:\I<br>Espace<br>Espace | ROBOT_SPECIAL<br>e requis: 4,625<br>e disponible dans<br>éer les sous-doss   | _EDITION_DISC_1<br>MB<br>le dossier: 595,90<br>iers VIDEO_TS et AL | 4 MB<br>JDIO_TS.     | Explorer     |

Cliquez ensuite sur « OK ».

Veuillez patienter pendant la copie du film. Une fenêtre similaire à l'analyse de tout à l'heure apparaitra pour vous indiquer la progression de la copie :

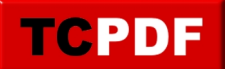

|                                         | Prévisualisation    |                    |
|-----------------------------------------|---------------------|--------------------|
|                                         | Etat du Décryptage: | C0:00:00:1A:5A     |
| ALL ALL ALL ALL ALL ALL ALL ALL ALL ALL | Débit:              | 938 Ko/s           |
|                                         | Tampon:             | 1 MB               |
|                                         | Temps Restant:      | 1 heure 50 minutes |
|                                         |                     |                    |

La copie durera entre un tiers et la moitié de la durée du film si vous ne sollicitez pas trop votre ordinateur.

Une fenêtre apparaît pour prévenir de la fin de la copie du DVD. Cliquez sur le bouton « OK » pour continuer :

| 1 | DVD Shrink a terminé la sauvegarde de votre DVD.                                                                   |
|---|----------------------------------------------------------------------------------------------------|
|   | Tous les fichiers obtenus sont maintenant prêts à être gravé avec un logiciel de gravure DVD approprié.            |
|   | Les fichiers obtenus ont été enregistrés dans le répertoire suivant:<br>F:\I_ROBOT_SPECIAL_EDITION_DISC_1\VIDEO_TS |
|   | Taille totale: 4,636 MB                                                                                            |
|   | Temps de traitement total: 23 minutes 34 secondes                                                                  |

Fermez DVD Shrink.

On va pouvoir passer à l'étape de conversion en divx.

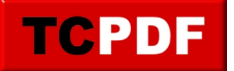

Convertir en divx

Ouvrez VirtualDubMod

Allez ensuite dans le menu « Fichier », puis cliquez sur « Ouvrir un fichier vidéo » :

| hier | Edition                               | Vidéo     | Flux    | Options     | Outils    | Aide    |          |
|------|---------------------------------------|-----------|---------|-------------|-----------|---------|----------|
| 01   | ıvrir un fic                          | hier vide | éo      |             |           |         | Ctrl-O   |
| Aj   | outer un s                            | egment    | AVI     |             |           |         |          |
| Pr   | Prévisualisation de la vidéo d'entrée |           |         |             |           |         | Espace   |
| Pr   | Prévisualisation de la vidéo filtrée  |           |         |             |           | Entrée  |          |
| Pr   | évisualisat                           | ion de la | i vidéo | de sortie à | partir du | ı début | Ctrl-F5  |
| Pr   | évisualisat                           | ion VBR   | ni)     |             |           |         | Shift-F5 |
| En   | registrer S                           | ous       |         |             |           |         | F7       |
| Fe   | rmer le fic                           | hier vide | 0       |             |           |         | Ctrl-W   |

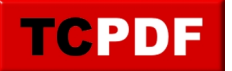

Depuis cette fenêtre, allez à l'emplacement précédemment noté et double cliquez sur le dossier « VIDEO\_TS », puis double cliquez sur le seul fichier présent dans le dossier :

| ಾರ್ಷ-೧೯೯೮ ಕರಣ           | : 🔰 VIDEO_                                     | TS            |                                |                | •       | O 🗊       | • 🖽           |                           |
|-------------------------|------------------------------------------------|---------------|--------------------------------|----------------|---------|-----------|---------------|---------------------------|
| 61                      | Nom                                            | Date          | e de la prise <mark>d</mark> e | vue            | Mots-   | clés      | Taille        | ,                         |
| implacements<br>récents |                                                | 2             |                                |                |         |           |               |                           |
| Bureau                  | VTS_0                                          | 1 <u>1</u>    |                                |                |         |           |               |                           |
| 1                       |                                                |               |                                |                |         |           |               |                           |
| U.                      |                                                |               |                                |                |         |           |               |                           |
| Loic                    |                                                |               |                                |                |         |           |               |                           |
| Loic<br>Ordinateur      |                                                |               |                                |                |         |           |               |                           |
| Loic<br>Ordinateur      | <u>N</u> om du fichie                          | er :          | VTS_01_1                       |                |         |           | *             | Quvrir                    |
| Loic<br>Ordinateur      | <u>N</u> om du fichie<br><u>T</u> ypes de fich | er:<br>iiers: | VTS_01_1<br>Tous les type      | s (*.avi,*.div | vx,*.mp | g,*.mpeg, | ▼<br>*.mpv, ▼ | <u>O</u> uvrir<br>Annuler |

Une petite analyse sera faite par VirtualDubMod avant de pouvoir manipuler le fichier vidéo :

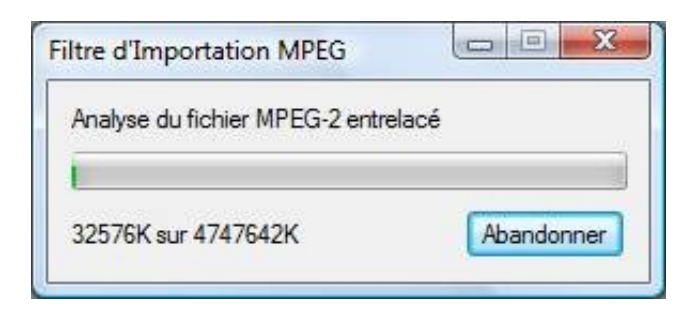

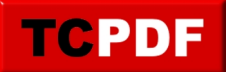

Une fois l'analyse terminée, allez dans le menu « Flux », et cliquez sur « Liste des flux » :

| déo | Flux | Options Outils Aide |
|-----|------|---------------------|
|     |      | Commentaires Vidéo  |
|     | _    | Chapitres video     |
|     |      | Liste des Flux      |
|     |      | Rapport             |
|     |      | Mode d'Erreur       |

Cliquez avec le bouton droit sur le premier flux, et cliquez sur « Traitement complet » :

| Duré | e : Fichier MPEG source<br>c. : Flux MPEG audio (AC3)<br>e : 01:50:03 840 |        |
|------|---------------------------------------------------------------------------|--------|
|      | Entrelacement                                                             | Ctrl-I |
|      | Compression                                                               |        |
|      | Utiliser le Filtrage Avancé                                               |        |
|      | Filtres                                                                   |        |
|      | Conversion                                                                | Ctrl-O |
|      | Volume                                                                    |        |
| •    | Copie de Flux Directe                                                     |        |
| -    | Traitement Complet                                                        |        |

Effectuez de nouveau un clic droit sur le flux, et cliquez sur « Compression » :

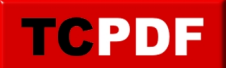

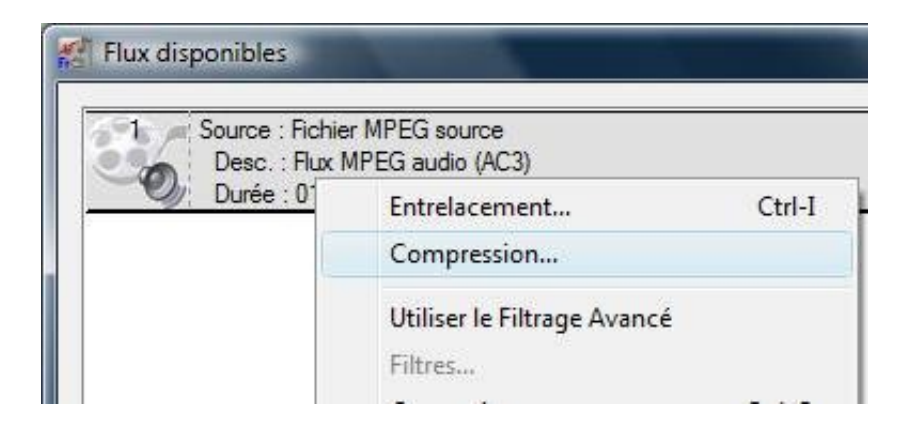

Dans la liste de gauche, cliquez sur « Lame MP3 ». Ensuite, cochez la case « Afficher tous les formats », et dans la liste à droite, cliquez sur « 48000 Hz, 128 kbps CBR, Stéréo 16Ko/s »et cliquez sur le bouton « OK » :

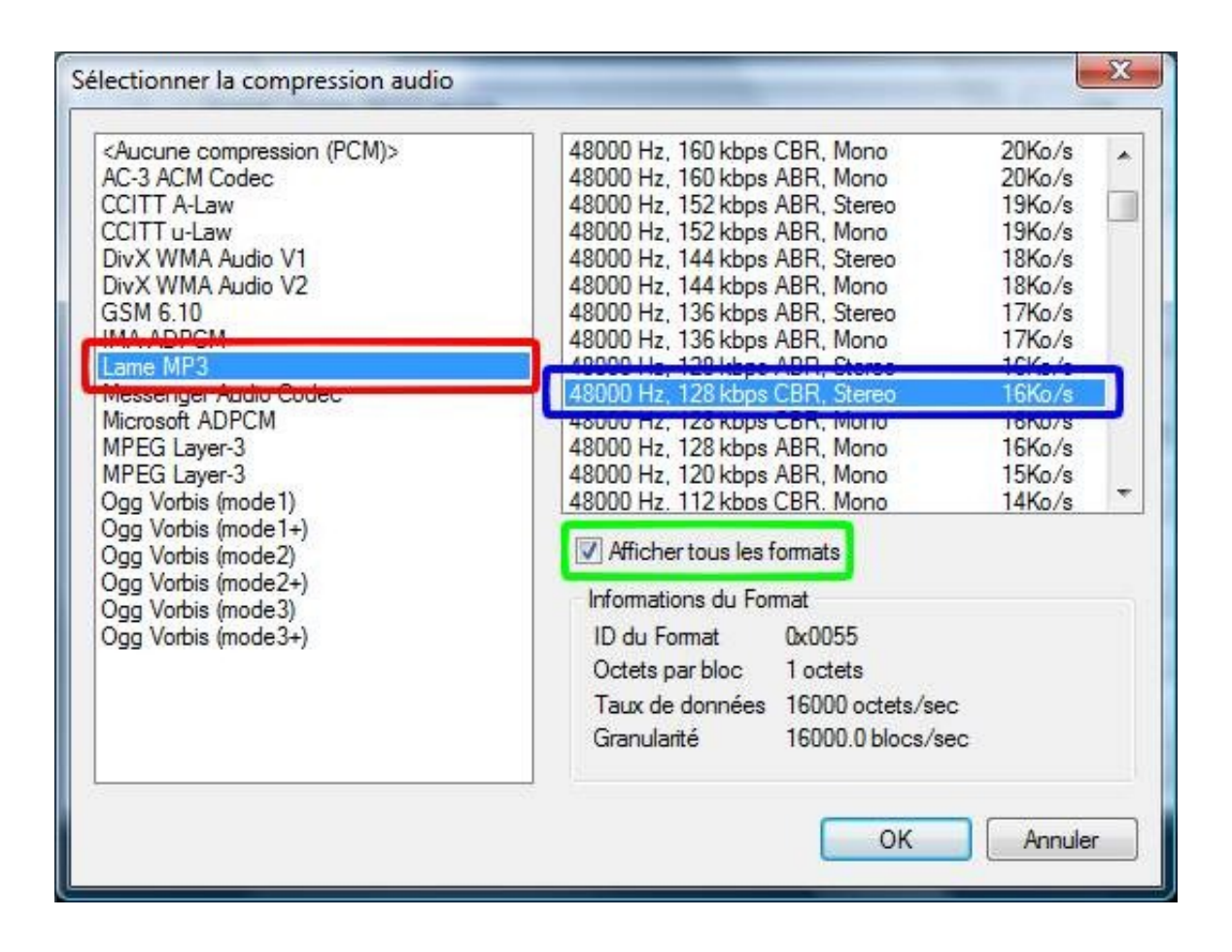

Cliquez sur le bouton « OK » de la fenêtre « Flux disponibles » :

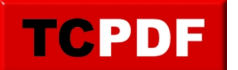

| Flux disponibles                                              | <b>•</b> |
|---------------------------------------------------------------|----------|
| Source : Fichier MPEG source<br>Desc. : Flux MPEG audio (AC3) | ОК       |
|                                                               | Ajouter  |

Cliquez sur le menu « Vidéo », et cliquez sur « Compression » :

| n (Vi | déo Flux Options Outils Aide                |        |
|-------|---------------------------------------------|--------|
|       | Filtres                                     | Ctrl-F |
|       | Fréquence d'Images<br>Profondeur de Couleur | Ctrl-R |
|       | Compression                                 | Ctrl-P |
|       | Sélection d'un Intervalle                   |        |
|       | Copie de Flux Directe                       |        |
|       | Re-compression Rapide                       |        |
|       | Re-compression Normale                      |        |

Dans la liste à gauche, cliquez sur « DivX 6.8.5 Codec (2 Logical CPUs) ». Le numéro affiché peut changer en fonction de la version de DivX installée dans votre ordinateur, de la même façon, le 2 Logical CPUs peut ne pas être précisé, ce qui peut donner par exemple « DivX 6.7.5 » par exemple.

Ensuite, cliquez sur le bouton « Configurer » :

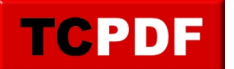

| Codec Cinepak de Radius                                                                                                 | <u>^</u> | Informations du Coo<br>Images Delta                               | lec Vidéo<br>No                                            |
|----------------------------------------------------------------------------------------------------|----------|-------------------------------------------------------------------|------------------------------------------------------------|
| DivX 6.8.5 Codec (2 Logical CPUs)<br>Indenow video Codec<br>Helix YV12 YUV Codec<br>Huffyuv v2.1.1 - CCESP Patch v0.2.5 |          | Code FOURCC<br>Nom de pilote<br>Restrictions du form              | 'divx'<br>divx.dll<br>at:                                  |
| Intel I.263 Video Driver 2.55.012<br>Intel Indeo® Video 4.5<br>Logitech Video (I420)<br>Microsoft RLE                   |          | La Largeur doit être<br>La Hauteur doit être<br>Profondeurs de Co | e multiple de 4<br>e multiple de 2<br>uleur valides: 24 32 |
| Qualité                                                                                                    |          |                                                                   | nfigurer A <u>P</u> ropo                                   |
|                                                                                                    | 10000    |                                                                   |                                                            |
| Utiliser un <u>d</u> ébit cible de                                                                                      | No/sec   |                                                                   |                                                            |

Cliquez ensuite sur le bouton avec la calculatrice :

|         |                  | QUALITY |     |   |  |  |
|---------|------------------|---------|-----|---|--|--|
| 3       | 8                |         | 1   | 1 |  |  |
| rate:   |                  |         | -   | _ |  |  |
| 0       |                  | kbps    |     |   |  |  |
| quality | y factor<br>les. | r.      |     |   |  |  |
| ger fi  |                  |         |     |   |  |  |
| ger fi  |                  |         | 200 |   |  |  |

Remplissez ensuite les informations correctement :

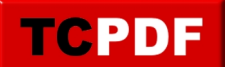

| ۲    | 1             | hours 50 mins 0     | _  | secs         |        |
|------|---------------|---------------------|----|--------------|--------|
| 0    | 151000        | frames @ 23.976 fps |    |              |        |
| File | size          |                     | Au | idio bitrate |        |
| 0    | 700           | МВ                  | ۲  | 128          | kbps 🔹 |
| 0    | 1 7           | 700 MB CD-R 🔹       | O  | 98438        | КВ     |
| Vide | eo bitrate: 7 | 752 kbps            |    |              |        |
|      |               |                     |    |              |        |

Le film que j'ai voulu convertir dure 1h50. Et je souhaite qu'il fasse 700 Mo après conversion (afin qu'il puisse rentrer sur un CD par exemple). Si vous ne souhaitez pas le faire rentrer sur un CD, vous pouvez augmenter la taille du fichier.

Cliquez sur le bouton « Accept ».

Cliquez ensuite sur le bouton « OK » de la fenêtre « DivX Codec Properties »

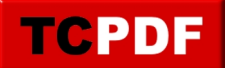

|                              | PRO V.6                       |                        |              | 0      |
|------------------------------|-------------------------------|------------------------|--------------|--------|
|                              |                               |                        |              |        |
| tain Codec Video             |                               |                        |              |        |
| Certification Profile        |                               |                        |              |        |
| Home Theater Profile         |                               |                        | •            |        |
| Encoding presets             | 0 x 480 at 30<br>ure the enco | fps or 720 x 57<br>der | 76 at 25fps. | 3      |
| ALER.                        |                               |                        | 00           | ALITY. |
| Rate control                 |                               | Btrate:                |              |        |
| Rate control mode:           | +                             | 752.1                  | kbps         | 1000   |
| Rate control mode:<br>1-pass |                               |                        |              |        |

| (RGB non-compressé)<br>Codec Criegoak de Radus<br>Codec Intel (MV<br>RVK-6115 Codec (2 Lopical CPUs)<br>Mdihow Wideo Codec<br>Helix YV12 YUV Codec<br>Helix YV12 YUV Codec<br>Haffyur v2.1.1 - CCESP Patch v0.2.5<br>Indeo® Wideo 5.10<br>Intel I.263 Wideo 1.5<br>Logtech Video (420)<br>Microsoft RLE<br>Microsoft RLE | Informations du Codec Vidéo     Images Deta No     Code FOURICC divx'     Nom de plote divc.dl      Restrictions du format:     La Largeur doit être multiple de 4     Profondeurs de Couleur valides:     * | 1<br>2<br>24 32 |
|----------------------------------------------------------------------------------------------------|----------------------------------------------------------------------------------------------------|-----------------|
| Qualité -                                                                                                    | 100 Configurer                                                                                                    | A Propos        |
| Utiliser un glibit cible de                                                                                                    | Ka/sec                                                                                                    |                 |
| Forcer mace-clé toutes les                                                                                                    | etvisores OK                                                                                                    | Acruler         |

Si votre film comporte des bandes noires en haut et en bas de l'image, il peut être utile de découper l'image afin d'enlever ces bandes noires. Pour ceci, cliquez sur le menu « Vidéo », et cliquez sur « Filtres » :

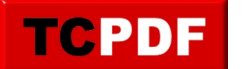

| DubMoo  | DubMod 1.5.10.3 Fr   www.virtualdub-fr.org    - [VTS_01_1.VOB] |        |  |  |  |  |  |
|---------|----------------------------------------------------------------|--------|--|--|--|--|--|
| Edition | Vidéo Flux Options Outils Aide                                 |        |  |  |  |  |  |
|         | Filtres                                                        | Ctrl-F |  |  |  |  |  |
|         | Fréquence d'Images                                             | Ctrl-R |  |  |  |  |  |
|         | Profondeur de Couleur                                          |        |  |  |  |  |  |
|         | Compression                                                    | Ctrl-P |  |  |  |  |  |

Cliquez sur le bouton « Ajouter » :

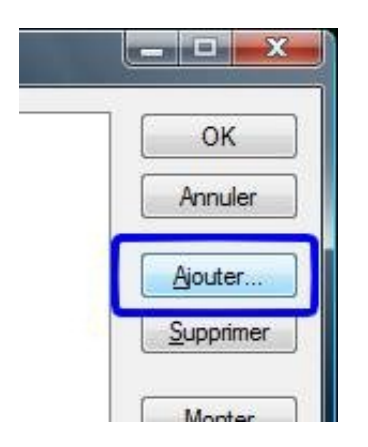

Cliquez sur « transformation nulle (null transformation) (interne) » et cliquez sur le bouton « OK » :

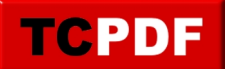

| issage chromatique (chroma smoother)<br>issage temporel (temporal smoother)<br>logo<br>luminosité/contraste (brightness/contrast)<br>niveaux (levels)<br>redimensionnement (resize)<br>réduction 2:1 - haute qualité<br>réduction 2:1 (2:1 reduction)<br>remplissage (fill)<br>retournement horizontal (flip horizontally)<br>retournement vertical (flip vertically)<br>rotation (rotate)<br>rotation 2 (rotate2) | (inteme)<br>(inteme)<br>(inteme)<br>(inteme)<br>(inteme)<br>(inteme)<br>(inteme)<br>(inteme)<br>(inteme)<br>(inteme)<br>(inteme)<br>(inteme)<br>(inteme) | A III    | OK<br>Annuler<br>Charger |
|----------------------------------------------------------------------------------------------------|----------------------------------------------------------------------------------------------------|----------|--------------------------|
| seuil (threshold)<br>transformation nulle (null transform)<br>TV                                                                                                    | (inteme)<br>(inteme)<br>(inteme)                                                                                                    | <b>-</b> |                          |

Cliquez ensuite sur le bouton « Recadrer » :

| Filtres                                               |                              |
|-------------------------------------------------------|------------------------------|
| 720x576 720x576 transformation nulle (null transform) | OK<br>Annuler                |
|                                                       | <u>A</u> jouter<br>Supprimer |
|                                                       | <u>M</u> onter<br>Descendre  |
|                                                       | <u>Recadrer</u>              |
|                                                       |                              |

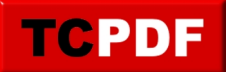

Utilisez le curseur en bas de la fenêtre afin de se positionner sur une image qui n'est pas intégralement noire (voir cadre bleu de l'image ci-dessous). Ensuite, changez les valeurs des « Y1 offset » et « Y2 offset » (voir cadres rouges) :

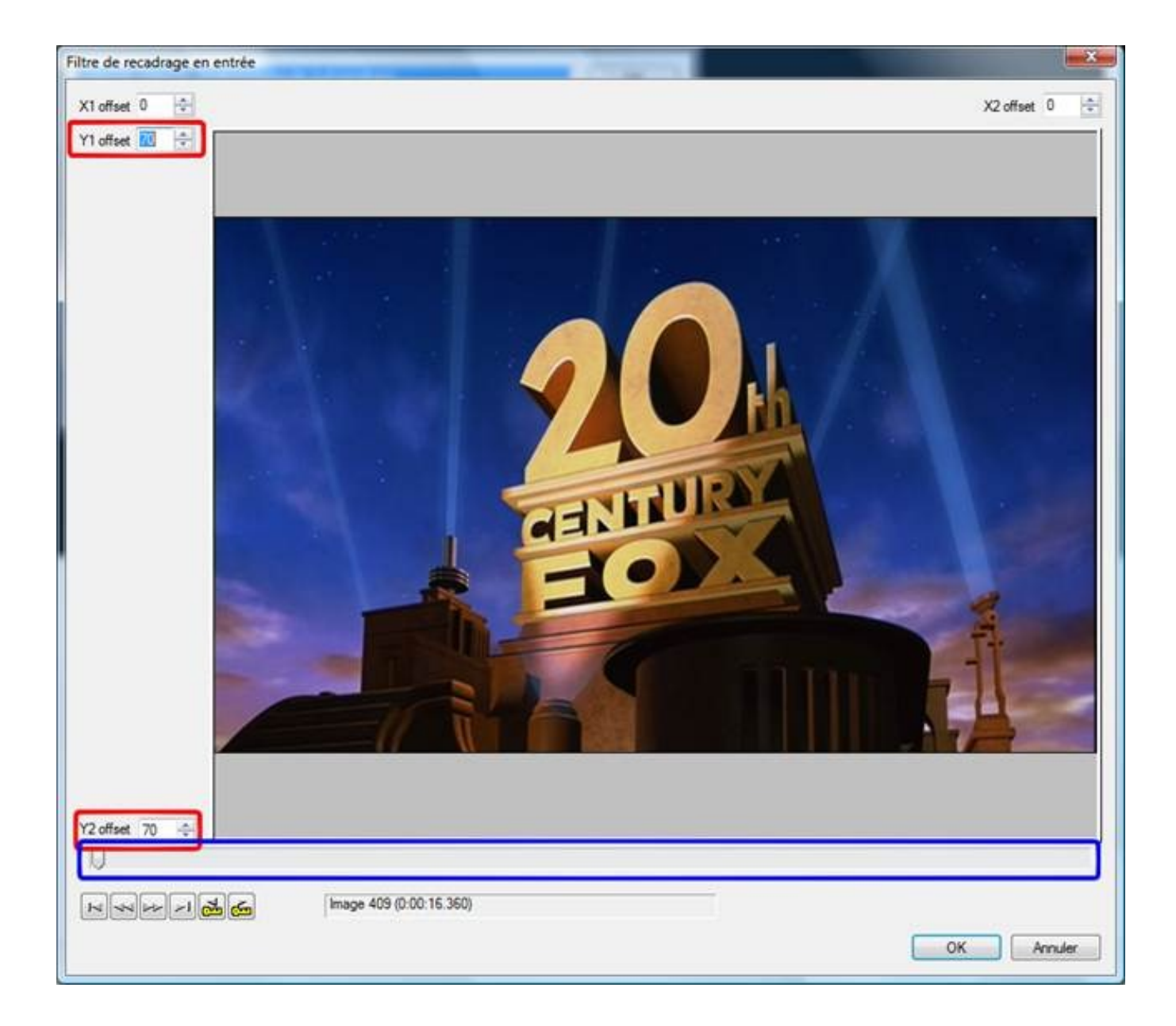

Cliquez ensuite sur le bouton « OK ».

Cliquez sur le bouton « OK » de la fenêtre « Filtres » :

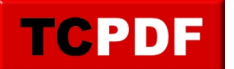

| Filtres                                               |                      |
|-------------------------------------------------------|----------------------|
| 720x436 720x436 transformation nulle (null transform) | OK<br>Annuler        |
|                                                       | Ajouter<br>Supprimer |
|                                                       | <u>Monter</u>        |
|                                                       | <u>R</u> ecadrer     |
|                                                       |                      |

Tous les réglages sont faits. Nous allons pouvoir demander à VirtualDubMod de convertir le film.

Pour ceci, cliquez sur « Fichier », puis cliquez sur « Enregistrer Sous... » :

| Fichier | Edition \     | Vidéo I   | Flux   | Options     | Outils   | Aide    |          |
|---------|---------------|-----------|--------|-------------|----------|---------|----------|
| Ou      | vrir un fichi | ier vidéo |        |             |          |         | Ctrl-0   |
| Ajo     | outer un seg  | gment A   | v1     |             |          |         |          |
| Pré     | évisualisatio | n de la v | idéo d | d'entrée    |          |         | Espace   |
| Pré     | évisualisatio | n de la v | idéo f | iltrée      |          |         | Entrée   |
| Pré     | évisualisatio | n de la v | idéo d | de sortie à | partir d | u début | Ctrl-F5  |
| Pré     | évisualisatio | n VBR     |        |             |          |         | Shift-F5 |
| Eni     | registrer Sou | us        |        |             |          |         | F7       |
| Fer     | rmer le fichi | ier vidéo |        |             |          |         | Ctrl-W   |
| Inf     | ormations     | ur le Fic | hier   |             |          |         |          |

Choisissez l'emplacement où vous voulez enregistrer le film, donnez un nom de fichier à ce film (de préférence le

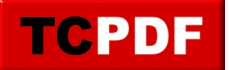

nom du film bien entendu) et cliquez sur le bouton « Enregistrer » :

| Enregistrer <u>d</u> ans                                                                                                    | : 👝 Docu                                                                         | ments (E:)                                                 | - 3                                 | ⊅ 📂 🖽 🕈                            |             |
|----------------------------------------------------------------------------------------------------|----------------------------------------------------------------------------------|------------------------------------------------------------|-------------------------------------|------------------------------------|-------------|
| Nom                                                                                                    | Date de m                                                                        | Туре                                                       | Taille                              |                                    |             |
| 퉲 Loic                                                                                                    |                                                                                  |                                                            |                                     |                                    |             |
|                                                                                                    |                                                                                  |                                                            |                                     |                                    |             |
|                                                                                                    |                                                                                  |                                                            |                                     |                                    |             |
|                                                                                                    |                                                                                  |                                                            |                                     |                                    |             |
|                                                                                                    |                                                                                  |                                                            |                                     |                                    |             |
| <u>N</u> om du fichier :                                                                                                    | I, robot                                                                         |                                                            |                                     |                                    | Enregistrer |
| Type :                                                                                                    | Fichiers                                                                         | AVI (*.avi)                                                |                                     |                                    | Annuler     |
|                                                                                                    |                                                                                  |                                                            |                                     |                                    |             |
|                                                                                                    | Aiouter au trav                                                                  | ail en attente pour                                        | que je le lance er                  | n traitement groupé.               |             |
| Ne pas lancer                                                                                                    |                                                                                  |                                                            |                                     | at also the                        |             |
| Ne pas lancer     Enregistrer sou                                                                                                    | us l'ancien forma                                                                | at AVI 1.0 (VFW 1.                                         | 1e) (Mode Compat                    | ibilité)                           |             |
| Ne pas lancer                                                                                                    | us l'ancien forma<br>e fichier de sortie                                         | at AVI 1.0 (VFW 1.                                         | 1e) (Mode Compat                    | ibilité)                           |             |
| Ne pas lancer<br>Enregistrer sou<br>Découper le<br>Limiter le no                                                                                   | us l'ancien forma<br>e fichier de sortie<br>mbre d'images v                      | tt AVI 1.0 (VFW 1.<br>déo par segment                      | 1e) (Mode Compat                    | ibilité)                           |             |
| Ne pas lancer<br>Enregistrer sou<br>Découper le<br>Limiter le no<br>Limiter la ta                                                                  | us l'ancien forma<br>e fichier de sortie<br>mbre d'images v<br>ille (en Mo) de c | at AVI 1.0 (VFW 1.<br>déo par segment<br>haque segment à   | 1e) (Mode Compat<br>à 100<br>: 2000 | ibilité)<br>Images<br>Mo (50-2048) |             |
| <ul> <li>Ne pas lancer</li> <li>Enregistrer sou</li> <li>Découper le</li> <li>Limiter le no</li> <li>Limiter la ta</li> <li>Vidéo</li> </ul>       | us l'ancien forma<br>e fichier de sortie<br>mbre d'images v<br>ille (en Mo) de c | at AVI 1.0 (VFW 1.<br>ridéo par segment<br>haque segment à | 1e) (Mode Compat<br>à 100<br>: 2000 | ibilité)<br>Images<br>Mo (50-2048) |             |
| <ul> <li>Ne pas lancer</li> <li>Enregistrer sou</li> <li>Découper le<br/>Limiter le no<br/>Limiter la ta</li> <li>Vidéo<br/>Mode Vidéo:</li> </ul> | us l'ancien forma<br>e fichier de sortie<br>mbre d'images v<br>ille (en Mo) de c | at AVI 1.0 (VFW 1.<br>ridéo par segment<br>haque segment à | 1e) (Mode Compat<br>à 100<br>2000   | ibilité)<br>Images<br>Mo (50-2048) |             |

Une petite fenêtre affichera la progression de la conversion :

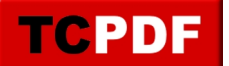

| Général Flux Vid           | léo Perf            | Rapport          |  |  |
|----------------------------|---------------------|------------------|--|--|
| Image vidéo actuelle:      |                     | 348/165097       |  |  |
| Echantillon audio actu     | uel:                | 794624/316986240 |  |  |
| Données Vidéo:             | 1                   | 1284Ko (93Ko/s)  |  |  |
| Données Audio:             |                     | 257Ko            |  |  |
| Taille de fichier estimé   | ée:                 | 695.03Mo         |  |  |
| Vitesse Restitution Vidéo: |                     | 34.0 fps         |  |  |
| Temps écoulé:              |                     | 0:09             |  |  |
| Temps total (estimatio     | n):                 | 1:08:16          |  |  |
| rogression:                |                     |                  |  |  |
| iorité traitement tâches   | ment tâches: Normal |                  |  |  |

Cette petite fenêtre disparaitra à la fin de la conversion.

Il ne vous reste plus qu'à attendre la fin de la conversion. Conversion qui dure en règle générale au moins une heure pour un film.